## Standard Reimbursement - Instructions

- 1. Navigate to MyGRCC and select Online Center.
  - a. Log in using campus login credentials.
- 2. Navigate to Employee Self Service:

| Employee Self Service | ,                              |                   |                          |                                                                      | €01 44 :<br>< 2α15 > |
|-----------------------|--------------------------------|-------------------|--------------------------|----------------------------------------------------------------------|----------------------|
|                       | Employee News                  | Pay               | Company Directory        | Employee W2 Forms and Cons                                           |                      |
|                       | Personal Details               | Approvals         | Employee Forms           | Benefits<br>()<br>()<br>()<br>()<br>()<br>()<br>()<br>()<br>()<br>() |                      |
|                       | GRCC Comp and Benefits Profile | Needs Assessment  | Professional Development | Health and Safety                                                    |                      |
|                       | View Job Postings              | Browse Applicants | Class Search             |                                                                      |                      |

- 3. Select "Employee Forms"
- 4. Once in "Employee Forms" select the drop-down arrow next to "Reimbursements"

| Employee Self Service          | Employee Forms                                                                       |
|--------------------------------|--------------------------------------------------------------------------------------|
| Form Landing Page              | Welcome to GRCC's eForms                                                             |
| Reimbursements ~               | Please select a form from the list on the left<br>other things you can do:           |
| View Submitted Forms           | No Update/Change a saved or submitted form:<br>Svect Update an eForm                 |
| Update Submitted Forms         | <ul> <li>To view a form you have submitted.</li> <li>Select View an eForm</li> </ul> |
| Performance Evaluations $\sim$ |                                                                                      |
|                                |                                                                                      |

5. Select "Standard Reimbursement" from the drop-down menu.

6. Reimbursement Introduction:

| imployee Self Service                                              | Employee Forms                                                                                                    |
|--------------------------------------------------------------------|----------------------------------------------------------------------------------------------------|
| + Reimbursements : Re                                              | mbursement Introduction                                                                                                    |
| troduction to GRCC's Online Re                                     | mbursement Form                                                                                                    |
| se this form for out-of-pocket expe                                | ises incurred on behalf of the college or while conducting college business.                                                                                                    |
| Conference/Training Related     Non-Conference/Training Related    | Expenses: Mileage, Per Diem (Meals), Air Transportation & Lodging, Ground Transportation and Other conference costs<br>Iated Expenses - Ground transportation (e.g., taxi and ride-sharing services), uniform costs, meals for two or more employees, grocery store purchases. |
| Mileage for activities associated                                  | with the Other Items in this reimbursement, such as driving to the store to acquire the supplies included in this claim.                                                                                                    |
| portant Information                                                |                                                                                                    |
| GRCC Reimbursement Police                                          | y:                                                                                                    |
| Employees are required to sul                                      | mit claims for reimbursement within sixty (60) days from the end of the month in which claimed expenses are incurred. Any claim submitted after this point may not be processed.                                                                                               |
| In the event of extenuating circles of you have any questions or n | umstances an exception to the 60 day requirement may be considered. However, reimbursements processed after this time period may be subject to applicable taxes based on IRS g<br>eed assistance with the reimbursement process, please call 616-234-2177.                     |
| IIPD/SSPD Grants:                                                  |                                                                                                    |
| IIPD/SSPD Grants require the                                       | report to be attached when submitting for reimbursement.                                                                                                    |
| Mileage Only                                                       |                                                                                                    |
| If reporting mileage only - plea                                   | se use the Mileage Reimbursement Form.                                                                                                    |

- a. Read introduction to ensure this is the correct form for your needs.
- b. If so, click "Next."
- 7. **Employee Information:** Ensure information is correct:

| Employee Information |                        |
|----------------------|------------------------|
| Primary Emplid       | 9000929                |
| Name                 | Sunny Day              |
| Select Job           | EE Leave & Complianc 🗸 |
| Submitter Name       | Sunny Day              |
| Employee Status      | Active                 |
| Supervisor           | Rebecca Bailey         |
|                      |                        |

8. **Reimbursement Options:** Review and select the appropriate option from the drop-down menu "Reimbursement Type:"

| Reimbursement Options                                                                                                    |
|----------------------------------------------------------------------------------------------------|
| Conference/Training:                                                                                                    |
| Hotel, Registration, and Airfare will appear automatically. For additional expenses related to your conference or training, such as Meals, Mileage, and other items                                                                                                    |
| <ul> <li>Meals:<br/>Meals during the conference are reimbursed as daily per diem allotments; individual receipts are not required.</li> <li>Other Items:<br/>Additional conference-related costs (e.g., parking, taxi fares, additional checked bag).</li> <li>Mileage:<br/>Conference incurred mileage (e.g., travel to/from airport, to/from conference/training).</li> </ul>                                                                                                    |
| Non-Conference Reimbursements:                                                                                                    |
| <ul> <li>Other Items:<br/>Non-conference items such as Parking, Ride Share/Taxi, Uniform Expense, non-per diem meal Meals for two or more employees, Grocery Store (College Use),</li> <li>Mileage:<br/>Mileage for activities associated with the Other Items in this reimbursement, such as driving to the store to acquire the supplies included in this claim.</li> <li>Important Notes:<br/>If you only have mileage to be reimbursed, please use the "Mileage Reimbursement Form" instead.</li> </ul> |
| Reimbursement Type        Previous     Next       Save     Conference/Training<br>Non Conference                                                                                                    |

<u>Conference Training Reimbursement Instructions:</u> (For Non-Conference/Training Reimbursement instructions go to page 5, 5. Other Items)

- - 1. Toggle "Yes" to the expenses that you are seeking reimbursement for:

| Reimbursement Type Conference/Training •                                                                                                    |
|----------------------------------------------------------------------------------------------------|
| Conference/Training:                                                                                                    |
| Hotel, Registration, and Airfare will appear automatically. For additional expenses related to your conference or training, such as Meals, Mileage, and other items, select from the options below.                                                                                                    |
| <ul> <li>Meals:<br/>Meals during the conference are reimbursed as daily per diem allotments; individual receipts are not required. Mark this checkbox if you incurred meal expenses while attending the conference.</li> <li>Other Items:<br/>Additional conference-related costs (e.g., parking, taxi fares, additional checked bag).</li> <li>Mileage:<br/>Check this box if you have incurred mileage (e.g., travel to/from airport, to/from conference/training).</li> </ul> |
| Meals                                                                                                    |
| Other Items                                                                                                    |
| Mileage                                                                                                    |
| Previous Next Save                                                                                                    |

a. Click "Next"

2. Conference Setup: Toggle "Yes" to confirm that a Leave of Absence (LOA) is on file:

| Employee Information                  |                                |  |
|---------------------------------------|--------------------------------|--|
| Employee ID                           |                                |  |
| Job                                   | Adm Asst for VP of Fin & Admin |  |
| Name                                  | Grace Blanchard                |  |
| Leave of Absence                      |                                |  |
| Do you have an approved Leave of Abse | nce (LOA) on file?             |  |
|                                       |                                |  |
| Previous Next Save                    |                                |  |

## 3. Submitted LOA List:

- a. Select the appropriate Leave of Absence for this Reimbursement Request and the LOA information will auto populate.
  - i. <u>NOTE:</u>
    - 1. If your LOA was submitted before the new LOA form went online, then fill out the remaining fields and continue.
    - 2. A reimbursement can only be submitted for an LOA with a status of 'Approved.' If the LOA status is 'Pending,' please wait until it has been approved before initiating a reimbursement request.

| Sub  | Submitted LOA List                                       |                                                       |                                                                                                    |                              |                                 |                                 |                  |  |  |
|------|----------------------------------------------------------|-------------------------------------------------------|----------------------------------------------------------------------------------------------------|------------------------------|---------------------------------|---------------------------------|------------------|--|--|
| Belo | Below is a list of LOAs submitted via a New GT LOA form. |                                                       |                                                                                                    |                              |                                 |                                 |                  |  |  |
| Sele | t the appropriate Leave o                                | of Absence for this Reimbu                            | rsement Request.                                                                                                    |                              |                                 |                                 |                  |  |  |
| NOT  | is:                                                      |                                                       |                                                                                                    |                              |                                 |                                 |                  |  |  |
|      | If your LOA was submitte<br>A reimbursement can          | ed before the new LOA for<br>only be submitted for ar | m went online, then fill out the remaining fields and continue.<br>I LOA with a status of 'Approved.' If the LOA status is 'Pending | g,' please wait until it has | been approved before initiating | a reimbursement request.        |                  |  |  |
|      | Туре 🗘                                                   | Start Date 🛇                                          | Event Name 🗘                                                                                                    | Leave ID 🛇                   | Leave Status ♦                  | Reimbursement Status $\diamond$ | 4 rows<br>Select |  |  |
| 1    | Conference                                               | 01/01/2024                                            | The Heug                                                                                                    | 118647                       | Approved                        |                                 | Select           |  |  |
| 2    | Conference                                               | 01/01/2024                                            | The Heug - Financials Edition                                                                                                    | 118640                       | Approved                        |                                 | Select           |  |  |
| 3    | Conference                                               | 01/01/2024                                            | The Heug - Financials Edition                                                                                                    | 118636                       | Withdrawn                       |                                 | Select           |  |  |
| 4    | Conference                                               | 12/10/2023                                            | Admin Professionals Conference                                                                                                    | 118645                       | Pending Approval                |                                 | Select           |  |  |
| Cor  | ference Details                                          |                                                       |                                                                                                    |                              |                                 |                                 |                  |  |  |
| Plas | se enter the conference                                  | altraining details. If inform                         | nation was already nonulated inlease confirm that the confere                                                                       | ance/training details are o  | orrect                          |                                 |                  |  |  |
| 1100 | se enter the conterence                                  | and an ing details. In more                           | nation was already populated, please communiative contere                                                                           | sites training details are e | oneer.                          |                                 |                  |  |  |
|      | LO                                                       | A Selected 118647                                     |                                                                                                    |                              |                                 |                                 |                  |  |  |
|      |                                                          | Start Date 01/01/202                                  | 4 🗰                                                                                                    |                              |                                 |                                 |                  |  |  |
|      |                                                          | End Date 01/03/202                                    | 4                                                                                                    |                              |                                 |                                 |                  |  |  |
|      | E                                                        | vent Name The Heug                                    |                                                                                                    |                              |                                 |                                 |                  |  |  |
|      |                                                          | Location Chicago, I                                   |                                                                                                    |                              |                                 |                                 |                  |  |  |
|      |                                                          | Zip Code 60616                                        |                                                                                                    |                              |                                 |                                 |                  |  |  |

b. Click "Next."

- 4. **Conference Expenses:** Please enter conference/training expenses as they apply to your request:
  - a. <u>NOTE:</u> For any expenses greater than \$0.00, an itemized receipt MUST be submitted. You will be given the opportunity to upload receipts at the end of the page.

| Conference Expenses                                                                          |                                 |                                                                                       |
|----------------------------------------------------------------------------------------------|---------------------------------|---------------------------------------------------------------------------------------|
| Please enter conference/training expense                                                     | ≥S:                             |                                                                                       |
| NOTE: For any expenses greater than \$0.00, a                                                | an itemized receipt MUST be su  | omitted. You will be given the opportunity to upload receipts at the end of the form. |
| <ul> <li>Mileage: Scroll down to bottom</li> <li>Meals/ Per Diem: Will be calcula</li> </ul> | of page<br>ted on the next page |                                                                                       |
| Airfare                                                                                      | 0.00                            |                                                                                       |
| Registration                                                                                 | 0.00                            |                                                                                       |
| Hotel                                                                                        | 0.00                            |                                                                                       |

5. **Other Items:** Utilize these columns for miscellaneous expenses such as parking fees, uniform costs, checked luggage, grocery store expenses, etc.

| Other            | Other Items                                                                                                    |                                                  |        |      |        |  |  |  |  |  |
|------------------|----------------------------------------------------------------------------------------------------|--------------------------------------------------|--------|------|--------|--|--|--|--|--|
| Please           | Please enter any additional expenses not listed above.                                                                                                    |                                                  |        |      |        |  |  |  |  |  |
| NOTE:<br>receipt | Date: Date that expense was incurred.<br>Long Description: Describe the expense that was incurred.<br>Amount: The award of the expense.<br>For any expenses greater than \$0.00, an Itemized receipt MUST be submitt<br>s at the end of the form. | ted. You will be given the opportunity to upload |        |      |        |  |  |  |  |  |
|                  |                                                                                                    |                                                  |        |      | 6 rows |  |  |  |  |  |
|                  | *Date 🗘                                                                                                    | *Description of Expense 🛇                        | Amount | •    |        |  |  |  |  |  |
| 1                | 01/02/2024                                                                                                    | One checked bag - departing flight               |        | • 00 | -      |  |  |  |  |  |
| 2                | 01/04/2024                                                                                                    | One checked bag - returning flight               | 30.    | • 00 | -      |  |  |  |  |  |
| 3                | 01/04/2024                                                                                                    | Airport parking, three days                      | 90/    | • 00 | -      |  |  |  |  |  |
| 4                |                                                                                                    |                                                  | 0.     | • 00 | -      |  |  |  |  |  |
| 5                |                                                                                                    |                                                  |        | • 00 | -      |  |  |  |  |  |
| 6                |                                                                                                    |                                                  |        | • 00 | -      |  |  |  |  |  |
| Other            | Items Total                                                                                                    |                                                  |        |      |        |  |  |  |  |  |
|                  | Total \$150.00                                                                                                    |                                                  |        |      |        |  |  |  |  |  |

- 6. **Mileage:** Mileage related to other expenses (such as traveling to a conference, mileage to a store, etc.) please enter the following information:
  - a. Date: Enter the date traveled.
  - b. From/To:
    - i. When entering Addresses, put a comma between EACH element of the address.

Example: Address, City, State, Zip.

- ii. Use HOME if traveling to or from your home.
- iii. Select "Look Up" and a page will open MapQuest to get the mileage from the two end-points.
- c. Miles: Manually enter the mileage generated in Map Quest.
- d. Round Trip: Select if this was a round trip. Alternatively, you could insert a 2nd row for the trip back.
- e. Purpose: A purpose must be entered for each row.

| Mileage                                                             |                                               |                                       |                        |          |                             |                                              |                                    |       |
|---------------------------------------------------------------------|-----------------------------------------------|---------------------------------------|------------------------|----------|-----------------------------|----------------------------------------------|------------------------------------|-------|
| Date: Enter the date travel                                         | ed.                                           |                                       |                        |          |                             |                                              |                                    |       |
| <ul> <li>From/To:</li> </ul>                                        |                                               |                                       |                        |          |                             |                                              |                                    |       |
| <ul> <li>When entering Address</li> <li>Example: Address</li> </ul> | esses, put a comma betwe<br>City, State, Zip. | en EACH element of the a              | ddress.                |          |                             |                                              |                                    |       |
| <ul> <li>Use HOME if travelir</li> </ul>                            | ng to or from your home.                      |                                       |                        |          |                             |                                              |                                    |       |
| <ul> <li>Select "Look Up" and</li> </ul>                            | d a page will open MapQue                     | est to get the mileage from           | the two end-points.    |          |                             |                                              |                                    |       |
| <ul> <li>Miles: Manually enter the</li> </ul>                       | e mileage generated in Mag                    | Quest.                                |                        |          |                             |                                              |                                    |       |
| <ul> <li>Round Trip: Select if this v</li> </ul>                    | was a round trip. Alternative                 | ely, you could insert a 2nd           | row for the trip back. |          |                             |                                              |                                    |       |
| <ul> <li>Purpose: A purpose must</li> </ul>                         | be entered for each row.                      |                                       |                        |          |                             |                                              |                                    |       |
| <ul> <li>Insert/Delete: Users can</li> </ul>                        | add rows or delete existing                   | ones.                                 |                        |          |                             |                                              |                                    |       |
|                                                                     |                                               |                                       |                        |          |                             |                                              |                                    | 1 rov |
| *DATE ↑↓                                                            | From Address ↑↓                               | To Address ↑↓                         | Lookup                 | Miles ↑↓ | Round ↑↓ Purpose ↑↓<br>Trip | Total <sub>↑↓</sub> Mileage ↑↓<br>Miles Rate | Est <sub>î↓</sub><br>Reimbursement |       |
| 1 05/13/2024                                                        | HOME                                          | 5500 44th ST SE,<br>Grand Rapids, MI, | Lookup                 | 10.00    | Drive to airport            | 20.00 0.67                                   | \$13.40                            | + -   |
|                                                                     |                                               |                                       |                        |          |                             |                                              |                                    |       |
| Mileage Total                                                       |                                               |                                       |                        |          |                             |                                              |                                    |       |
|                                                                     |                                               |                                       |                        |          |                             |                                              |                                    |       |
| Total N                                                             | fileage \$13.40                               |                                       |                        |          |                             |                                              |                                    |       |
|                                                                     | -                                             |                                       |                        |          |                             |                                              |                                    |       |

f. <u>File Attachments</u>: Please attached itemized receipts for <u>EACH</u> expense requested **EXCEPT** for per diem expenses.

NOTE: If receipts are missing, your request will be returned to you.

|   | Attack and the lands of |        | Beendarden A                         | Description A              | Pla Name A                                  | 5 rows  |
|---|-------------------------|--------|--------------------------------------|----------------------------|---------------------------------------------|---------|
|   | Attachment Uploaded     | view   | Description O                        | Description V              | File Name V                                 | Replace |
|   | 1 📀                     | View   | Airfare Itemized Paid Receipt        |                            | 11-1_Employee_Reimbursement_2023-11_ada.pdf | Replace |
| ľ | 2                       | Upload | Conference Registration Paid Receipt |                            |                                             | Delete  |
|   | 3                       | Upload | Hotel Itemized Paid Receipt          |                            |                                             | Delete  |
|   | 4                       | Upload | Other Itemized Paid Receipt          | Other Itemized Paid Receip |                                             | Delete  |
|   | 5                       | Upload | IIPD/SSPD Report                     |                            |                                             | Delete  |
|   | Add                     |        |                                      |                            |                                             |         |

- i. Click "Upload" to select a file from your device.
  - 1. Click "My Device"
  - 2. Select the file.
  - 3. Click "Open."
  - 4. Click "Upload."
  - 5. Click "Done."

- ii. Click "Add" to add in additional lines for more receipts as necessary.
- g. Once all required receipts have been uploaded, click "Next."
- Meals Per Diem: In lieu of reimbursement for actual meal expenses incurred during overnight travel (or based on IRS Guidelines, any travel longer than twelve [12] hours in length), the College will reimburse employees based on the current annual GSA Meal and Incidental Expenses (M&IE) rates.
  - a. Utilizing the zip code and dates of travel from the LOA we are able to find the Per Diem Rates for the location.
  - b. Click "Lookup Per Diem" A pop-up window will appear:

| ised on If | You are being directed to IRS.GOV in a new window.    | length), t |
|------------|-------------------------------------------------------|------------|
|            | Copy down the per diem rates, return to this page and |            |
|            | enter data into the specified fields.                 |            |
|            | OK Cancel                                             |            |
|            | Lookup Per Diem                                       |            |

- i. Click "Ok."
- c. The U.S. General Services Administration webpage will open. Ensure you are on the correct fiscal year based on dates of travel. Scroll down to Meals & Incidentals (M&IE) rates and breakdowns.
  - i. Utilizing the information below to fill in the corresponding sections in the reimbursement form:

| Meals & Incide                                                                 | entals (M&IE) ra                                                                                                    | tes and break             | down                                        |                |        |                        | (J                              |
|--------------------------------------------------------------------------------|----------------------------------------------------------------------------------------------------|---------------------------|---------------------------------------------|----------------|--------|------------------------|---------------------------------|
| Use this table to find the following information for federal employee travel:  |                                                                                                    |                           |                                             |                |        |                        |                                 |
| M&IE Total - the full daily                                                    | y amount received for a sing                                                                                                    | le calendar day of travel | when that day is neither the first nor last | day of travel. |        |                        |                                 |
| Breakfast, lunch, dinne<br>amounts must be deduct<br>First & last day of trave | Breakfast, lunch, dinner, incidentals - Separate amounts for meals and incidentals. M&IE Total = Breakfast + Lunch + Dinner + Incidentals. Sometimes meal amounts must be deducted from trip voucher. See More Information First & last day of travel - amount received on the first and last day of travel and equals 75% of total M&IE. |                           |                                             |                |        |                        |                                 |
|                                                                                |                                                                                                    |                           |                                             |                |        |                        | Filter Results                  |
| Primary<br>Destination 🕣                                                       | County 🕑                                                                                                    | M&IE Total                | Continental<br>Breakfast/Breakfast          | Lunch          | Dinner | Incidental<br>Expenses | First & Last<br>Day of Travel 🔞 |
| Chicago                                                                        | Cook / Lake                                                                                                    | \$79                      | \$18                                        | \$20           | \$36   | \$5                    | \$59.25                         |

| Per Diem I   | Rates                                                       |                                 |         |          |               |
|--------------|-------------------------------------------------------------|---------------------------------|---------|----------|---------------|
| Enter the Pe | er Diem Rates from the GSA Website based on the lo          | cation traveled.                |         |          |               |
| NOTE: If the | e location entered is not specifically identified by the C  | 3SA, utilize the Standard Rate. |         |          |               |
| You must Ta  | <b>b</b> Out of each field for amounts to generate the meal | l grid                          |         |          |               |
|              |                                                             |                                 |         |          | 1 row         |
|              | M&IE Total 🛇                                                | Breakfast 🛇                     | Lunch 🗘 | Dinner 🗘 | Incidentals 🗘 |
|              |                                                             |                                 |         |          |               |

- d. After entering the Per Diem amounts in each blank, a "Meal/Food Reimbursement" Table will populate. Utilize this table to indicate which meal were provided by the conference/training.
  - i. Tab "Yes" to indicate that the meal was provided and should NOT be reimbursed.

| Me        | eal/Food Reimbursem                                   | ient                           |                                                                               |                                                      |                                                                                                    |                                                                                                    |                                                             |                                |                               |
|-----------|-------------------------------------------------------|--------------------------------|-------------------------------------------------------------------------------|------------------------------------------------------|----------------------------------------------------------------------------------------------------|----------------------------------------------------------------------------------------------------|-------------------------------------------------------------|--------------------------------|-------------------------------|
| Ple<br>NC | ease select "YES" for the<br>DTE: When submitting for | meals that wer<br>a reimbursem | re provided by the conference. By<br>ent of per diem allowances, <b>do no</b> | v selecting "YES" you in<br>ot submit receipts for a | ndicate that the confi<br>any meals or incider                                                                                                    | erence/event/trair<br>ntal expenses cov                                                                                                    | ning provided the meal and i<br>ered by the per diem allowa | is therefore NOT reimbursable. |                               |
|           | Date ↑↓                                               |                                | Day î↓                                                                        | Breakfast ↑↓                                         | Lunch 1↓                                                                                                    | Dinner ↑↓                                                                                                    | Percentage ↑↓                                               | Daily Per Diem ↑↓              | 6 rows<br>Pro-rated Amount ↑↓ |
| 1         | 05/12/2024                                            | ±                              | Sunday                                                                        |                                                      |                                                                                                    |                                                                                                    | 75%                                                         | \$64.00                        | \$48.00 + -                   |
| 2         | 05/13/2024                                            |                                | Monday                                                                        | ~                                                    | ~                                                                                                    | <ul> <li>Image: A start of the start of the start of</li></ul> | 100%                                                        | \$5.00                         | \$5.00 + -                    |
| 3         | 05/14/2024                                            | İ                              | Tuesday                                                                       |                                                      | ~                                                                                                    |                                                                                                    | 100%                                                        | \$48.00                        | \$48.00 + -                   |
| 4         | 05/15/2024                                            | Ħ                              | Wednesday                                                                     |                                                      | <ul> <li>Image: A start of the start of the start of</li></ul> |                                                                                                    | 100%                                                        | \$48.00                        | \$48.00 + -                   |
| 5         | 05/16/2024                                            | Ħ                              | Thursday                                                                      |                                                      | ~                                                                                                    | <ul> <li>Image: A start of the start of the start of</li></ul> | 100%                                                        | \$19.00                        | \$19.00 + -                   |
| 6         | 05/17/2024                                            | İ                              | Friday                                                                        |                                                      |                                                                                                    |                                                                                                    | 75%                                                         | \$64.00                        | \$48.00 + -                   |
|           |                                                       |                                |                                                                               |                                                      |                                                                                                    |                                                                                                    |                                                             |                                |                               |

- e. Click "Next."
- 8. Summary:
  - a. <u>IIPD/SSPD:</u> If you received IIPD/SSPD Funding for any of the expenses listed, toggle "Yes" to the appropriate response.
    - i. Enter the grant amount in the "Funded Amount" section.

| IIPD/SSPD                                             |                                    |
|-------------------------------------------------------|------------------------------------|
| Did you receive IIPD/SSPD Funding for this expense?   |                                    |
| IIPD Grant Funding                                    | *Funded Amount \$500.00            |
| SSPD Grant Funding                                    | Account Number 2359-15-0329-620-00 |
| IIPD/SSPD Grant Manager Lisa Dopke                    |                                    |
| Do you have additional Grants to support your travel? |                                    |
|                                                       |                                    |

- b. <u>Department/7V Funding:</u> If funding for any of the expenses listed comes from departmental budgets or 7V Faculty funds, make sure the toggle says "Yes."
  - i. Select the departmental Budget Control Officer (BCO).
  - ii. Department Amount: This amount is autogenerated based on the expenses entered. If a grant is contributing the reimbursement, the amount from the grant will automatically be deducted from this total.

| Department/7V Funding |                   |                 |
|-----------------------|-------------------|-----------------|
|                       |                   |                 |
| Department Expense    | Department Am     | ount \$1,403.40 |
| *BCO Emplid           | Lisa Freiburger 🗸 |                 |

c. <u>Department Account Number</u>: Enter the account number for the department funding the reimbursement:

| Department Account Numb           | ber                               |                              |                 |                |                 |
|-----------------------------------|-----------------------------------|------------------------------|-----------------|----------------|-----------------|
| Enter the department Account N    | lumber                            |                              |                 |                |                 |
| If you don't have this number, cl | heck with your supervisor or BCO. |                              |                 |                |                 |
|                                   |                                   |                              |                 |                | 1 row           |
| *Account ◇                        | *Fund Code 🛇                      | *FS Department ID $\diamond$ | *Program Code 🛇 | *Class Field ◇ | Project/Grant 🗇 |
| 1                                 |                                   |                              |                 |                |                 |

d. <u>Reimbursement Summary:</u> Review summary for accuracy.

| Reimbursement Summary |                   |  |  |  |  |
|-----------------------|-------------------|--|--|--|--|
|                       |                   |  |  |  |  |
| Registration          | \$350.00          |  |  |  |  |
| Air Fare              | \$500.00          |  |  |  |  |
| Hotel                 | \$740.00          |  |  |  |  |
| Meals / Food          | 83.00             |  |  |  |  |
| Mileage               | \$15.72           |  |  |  |  |
| Other Items           | \$150.00          |  |  |  |  |
| Sub Total             | \$1,838.72        |  |  |  |  |
| GRCC Advance          | 0.00              |  |  |  |  |
| Total Reimbursement   | \$1,838.72        |  |  |  |  |
| *BCO Emplid           | Lisa Freiburger 🗸 |  |  |  |  |
|                       |                   |  |  |  |  |

e. <u>Affirmation</u>: This is considered your "electronic signature" and verifies that the information you have provided is correct to the best of your knowledge.

| Affirmation                                                                                                    |                                                    |
|----------------------------------------------------------------------------------------------------|----------------------------------------------------|
| By submitting this form you affirm that you:<br>• understand that errors or inaccurate data may result in a delay of your reimbursement and/or in the case of overpayment, you will be required to reimburse GRCC for<br>• certify that I have liability and property insurance on this vehicle in accordance with current Michigan statutes (if requesting mileage reimbursement)<br>• certify that the information reported in this reimbursement is a true report of my expenses that were incurred in the performance of my duties as an employee of Granc | the amount over paid.<br>Rapids Community College. |

f. <u>Search Phrase/Nickname:</u> Creating a unique nickname for your reimbursement request will assist you in reviewing it in the future:

| Search Phrase/Nickname |                        |
|------------------------|------------------------|
| Search Phrase          | Conf Reimb: 2024-01-01 |
| Comment                |                        |
|                        |                        |

9. Submit Reimbursement Request.